## Слог Яши

Мануал от А до Я

### Откройте режим "Инкогнито" в браузере Хром Нажмите на 3 вертикальные точки в правом верхнем углу

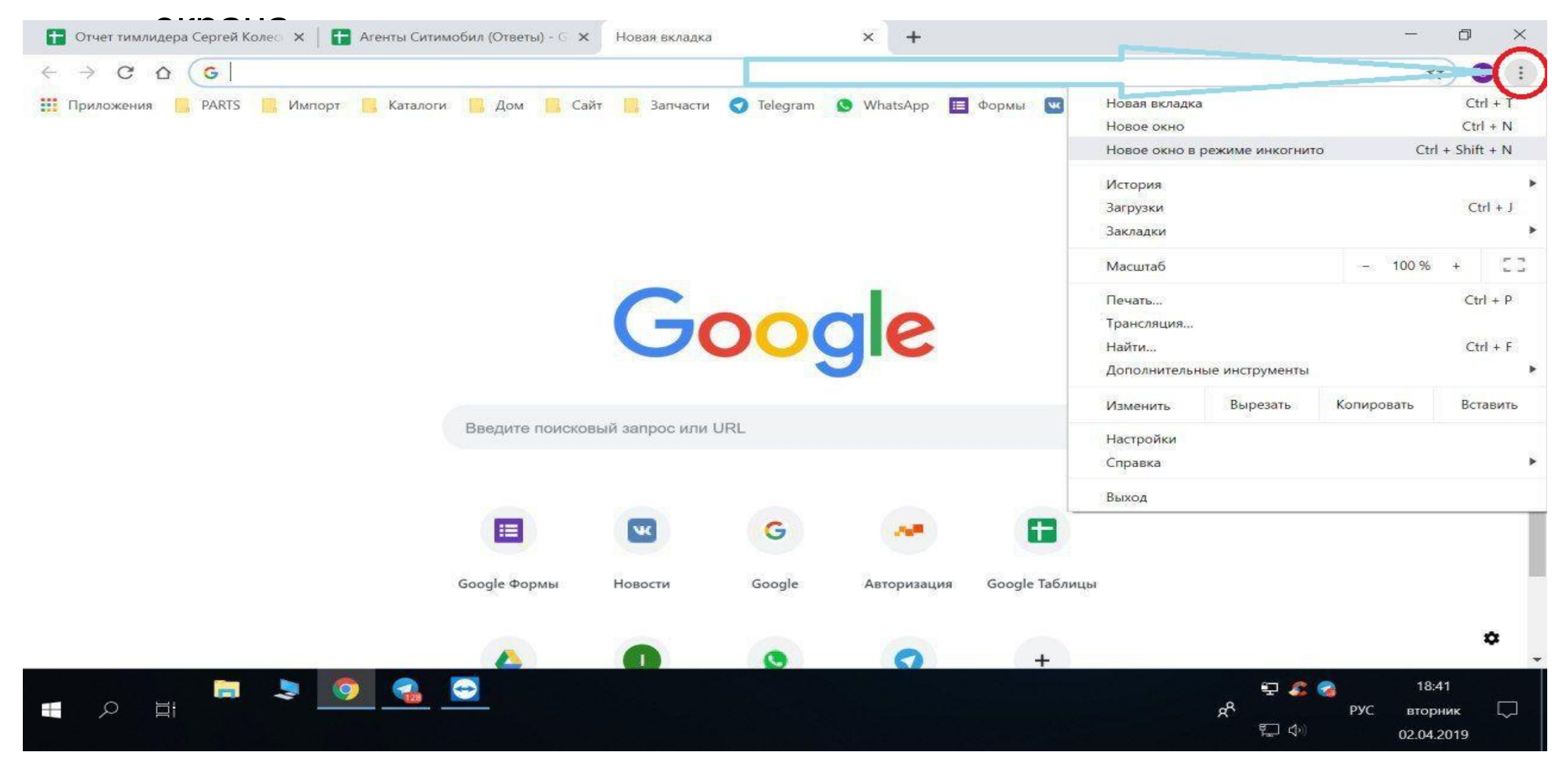

### 2 Скопируйте ссылку <u>https://taxi.yandex.ru</u> и вставьте в "Инкогнито"

| C   C  C C                                                                                                    | <mark></mark> Яндекс.Такси — заказ такси он — × +                                                                                                    | - 0 ×                                                                                                    |
|----------------------------------------------------------------------------------------------------|----------------------------------------------------------------------------------------------------|----------------------------------------------------------------------------------------------------|
| SHADEKC TAKCH    34Ka3 TAKCH    MOBILITALINGE RIJURTOWNERMER    Dagaptexis    Takcu gas förste de doctre oppared    Kak ot rats bogstrenne    eugli      Importeris    Importeris                                                                                                    | ← → C ☆ ≜ https://taxi.yandex.ru/#index                                                                                                    | 🚱 🕁 Инкогнито 👼 🗄                                                                                                    |
| Image: Second of 129 P  Amage: Amage: Amage                                                                                                    | Яндекс Такси Заказ такси Мобильное приложение Поддержка Такси для                                                                                                    | бизнеса Новости сервиса Как стать водителем ещё Войти                                                                                                    |
| Красная площадь, 5<br>Красная площадь, 5<br>Красни по тири средное время<br>Консинтут крассоты Dior, Международный авропор Авропорт До<br>На ближкайшее время<br>Тарифы Комментарий к заказу<br>Коном от 129 Г Демо-за каз<br>Вызвать такси<br>Высовий опрос. Узнать больше<br>Для расчыёта стоимости поездии заполните поля «Откуда» и «Куда».<br>Высовий опрос. Узнать больше<br>Для расчыёта стоимости поездии заполните поля «Откуда» и «Куда».<br>Высовий опрос. Узнать больше<br>Для расчыёта стоимости поездии заполните поля «Откуда» и «Куда».<br>Высовий опрос. Узнать больше<br>Для расчыёта стоимости поездии заполните поля «Откуда» и «Куда».<br>Высовий опрос. Узнать больше<br>Для расчыёта стоимости поездии заполните поля «Откуда» и «Куда».<br>Высовий опрос. Узнать больше<br>Проверенные машины с лицензией<br>Высовий опрос. Узнать больше<br>Сиолейская<br>Дамиеская и по телефону: +7 (495) 999 99 99 99<br>Ваглатименовеская<br>Финнуты – среднее<br>Высями такси по телефону заполните поля «Откуда» и «Куда».<br>Висноми и поездии заполните поля «Откуда» и «Куда».<br>Высовий опрос. Узнать больше<br>Дамиеская и по телефону заполните поля «Откуда» и «Куда».<br>Высовий опрос. Узнать больше<br>Высовий опрос. Узнать больше<br>Проверенные машины с лицензией<br>Висном и стора вольше стои сольше вали с лицензией<br>Висном и стора вольше с лицензией с лицензией<br>Висном и стора вольше с лицензией с лицензией с лицензией с лицензией с лицензией с лицензией с лицензией с лиская с лиская                                                                                                    | A STATE AND A STATE AND A STAT | БЕГОВОЙ Проспект Мира                                                                                                    |
| ГУМ,    Институт красоты Dior,    Международный аэропор    Аэропорт До      На ближкайшее время    ImpeGoeвания    Tenedpol      Тарифы    Комментарий к зажазу    ImpeGoeвания    Tenedpol      Эконом от 129 P    Демо-заказ    BulsBath Takcu      Вызвать такси    Багратильновеккая    Красные время    Красные время      Заказ такси по телефohy:    +7 (495) 999 99 99    Симоненская    Красные время    Колоновексая      Каказ такси    Поведенные машины с лицензией    Конская    Конская    Конская      Каназтаким по телефohy:    Проверенные машины с лицензией    Конская    Конская    Конская      Каназтаким по телефohy:    Проверенные машины с лицензией    Конская    Конская    Конская      Каназтаким по телефohy:    Проверенные машины с лицензией    Конская    Конская    Конская      Конская    Конская    Конская    Конская    Конская    Конская      Конская    Маказтакси по телефohy:    Конская    Конская    Конская    Конская      Конская    Конская    Конская    Конская    Конская    Конская    Конская    Конская    Конская                                                                                                    | Красная площадь, 5 🛛 🔀 Куда                                                                                                    | Менделеевская достоевская                                                                                                    |
| На ближайшее время                                                                                                    | ГУМ, Институт красоты Dior, Международный аэропор Аэропорт До                                                                                                    | Смоленская Белорусский вкз.                                                                                                    |
| Тарифы Комментарий к заказу                                                                                                    | На ближайшее время V 😭 Требования V Телефон                                                                                                    | Тверской Цветной Сухаревская                                                                                                    |
| Эконом от 129 Р Демо-заказ Вызвать такси<br>Высокий спрос. Уанать больше<br>Для расчёта стоимости поездки заполните поля «Откуда» и «Куда».<br>Высокий спрос. Уанать больше<br>Для расчёта стоимости поездки заполните поля «Откуда» и «Куда».<br>Высокий спрос. Уанать больше<br>Для расчёта стоимости поездки заполните поля «Откуда» и «Куда».<br>Высокий спрос. Уанать больше<br>Для расчёта стоимости поездки заполните поля «Откуда» и «Куда».<br>Высокий спрос. Уанать больше<br>Для расчёта стоимости поездки заполните поля «Откуда» и «Куда».<br>Высокий спрос. Уанать больше<br>Для расчёта стоимости поездки заполните поля «Откуда» и «Куда».<br>Высокий спрос. Уанать больше<br>Для расчёта стоимости поездки заполните поля «Откуда» и «Куда».<br>Высокий спрос. Уанать больше<br>Проверенные машины с лицензией<br>Смоленская<br>ва<br>Вызвать такси<br>Смоленская<br>Смоленская<br>Вызвать такси<br>Смоленская<br>Смоленская<br>Смолен                                                                                                    | Тарифы Комментарий к заказу                                                                                                    | Маяковская бульвар<br>Пушкинская м трубная Красные Ворота БАСМА                                                                                                |
| Эконом от 129 Р Демо-заказ Вызвать такси<br>Высокий спрос. Узнать больше<br>Для расчёта стоимости поездии заполните поля «Откуда» и «Куда».<br>Заказ такси по телефону: +7 (495) 999 99 99<br>Ваглатионовская ФИЛИ<br>Ваглатионовская ФИЛИ<br>Ваглатионовская                                                                                                    | ICM                                                                                                    | а Баррикалная                                                                                                    |
| Высокий опрос: Узнать больше<br>Для расчёта стоимости поездки заполните поля «Откуда» и «Куда».<br>Заказ такси по телефону: +7 (495) 999 99 99<br>Багратионовская<br>ФИЛИ<br>Смоленская<br>ФИЛИ<br>Ф<br>Ф<br>Ф<br>Ф<br>Ф<br>Ф<br>Ф<br>Ф<br>Ф<br>Ф<br>Ф<br>Ф<br>Ф                                                                                                    | Эконом от 129 ₽ ✓ Демо-заказ Вызвать такси                                                                                                    | раснопресненская                                                                                                    |
| Арбатская<br>Арбатская<br>Арбатекая<br>Арбатская<br>Арбатская | Высокий спрос. Узнать больше<br>Для расчёта стоимости поездки заполните поля «Откуда» и «Куда».                                                                                                    | Поварская<br>Охотный Ря А<br>Арбатская<br>Китай-город<br>Курская Курская<br>Чкаловская                                                                         |
| Заказ такси по телефону: +7 (495) 999 99 99 99 99 99 99 99 99 99 99 99 9                                                                                                    | 8                                                                                                    | Арбатская<br>АРБАТ Библиотека им. Ленина<br>р. Яуза                                                                                                    |
| Багратионовская ФИЛИ<br>О 4 минуты — среднее<br>время полачи такси<br>С 4 минуты — среднее<br>время полачи такси<br>С 4 минуты — среднее<br>время полачи такси<br>С 4 минуты — среднее<br>время полачи такси<br>С 4 минуты — среднее<br>время полачи такси<br>С 4 минуты — среднее<br>время полачи такси<br>С 4 минуты — среднее<br>время полачи такси<br>С 4 минуты — среднее<br>время полачи такси<br>С 4 минуты — среднее<br>время полачи такси<br>С 4 минуты — среднее<br>время полачи такси<br>С 4 минуты — среднее<br>время полачи такси<br>С 4 минуты — среднее<br>время полачи такси<br>С 4 минуты — среднее<br>время полачи такси<br>С 5 с 6 минуты — среднее<br>время полачи такси<br>С 5 с 6 минуты — среднее<br>время полачи такси<br>С 5 с 6 минуты — среднее<br>время полачи такси<br>С 5 с 6 минуты — среднее время полачи такси<br>С 5 с 6 минуты — среднее время полачи такси<br>С 5 с 6 минуты — среднее время полачи такси<br>С 5 с 6 минуты — среднее время полачи такси<br>С 5 с 6 минуты — среднее время полачи такси<br>С 5 с 6 минуты — среднее время полачи такси<br>С 5 с 6 минуты — среднее время полачи такси<br>С 5 с 6 минуты — среднее время полачи такси<br>С 5 с 6 минуты — среднее время полачи такси<br>С 5 с 6 минуты — среднее время полачи такси<br>С 5 с 7 минуты — среднее время полачи такси<br>С 5 с 7 минуты — среднее время полачи такси<br>С 5 с 7 минуты — среднее время полачи такси<br>С 5 с 7 минуты — среднее время полачи такси<br>С 5 с 7 минуты — среднее время полачи такси<br>С 5 с 7 минуты — среднее время полачи такси<br>С 5 с 7 минуты — среднее время полачи такси<br>С 5 с 7 минуты — среднее время полачи такси<br>С 5 с 7 минуты — среднее время полачи такси<br>С 5 с 7 минуты — среднее время полачи такси<br>С 5 с 7 мини такси<br>С 5 с 7 мини та                                                                                                    | Заказ такси по телефону: +7 (495) 999 99 99                                                                                                    | кая в Кропоткинская ортеодный конал                                                                                                    |
| □    □    □    □    □    □    □    □    □    □    □    □    □    □    □    □    □    □    □    □    □    □    □    □    □    □    □    □    □    □    □    □    □    □    □    □    □    □    □    □    □    □    □    □    □    □    □    □    □    □    □    □    □    □    □    □    □    □    □    □    □    □    □    □    □    □    □    □    □    □    □    □    □    □    □    □    □    □    □    □    □    □    □    □    □    □    □    □    □    □    □    □    □    □    □    □    □    □    □    □    □    □    □    □    □    □    □    □    □    □    □    □    □    □    □    □    □    □    □                                                                                                       | Багратионовская Фили Аскановская Фили Аскановская Фили Аскановская Фили Аскановская Фили Аскановская Фили Аскановская Фили Валичины с лицензией Валичины с лицензией Валичины с лицензией                                                                                                    | иевскии вкз. о<br>иевская<br>в 40<br>в 40<br>в 40<br>в 40<br>в 40<br>в 60<br>в 60<br>в 40<br>новокузнецкая<br>Таганская<br>Таганская<br>Таганская<br>Таганская |
| я рус вторник Г                                                                                                    |                                                                                                    | 😜 🧟 🌏 18:43                                                                                                    |
|                                                                                                    |                                                                                                    | я <sup>8</sup> РУС вторник 💭                                                                                                    |

#### В обычном браузере заходим на сайт для покупки виртуального номера

регистрируемся и пополняем баланс на 10-20 руб.

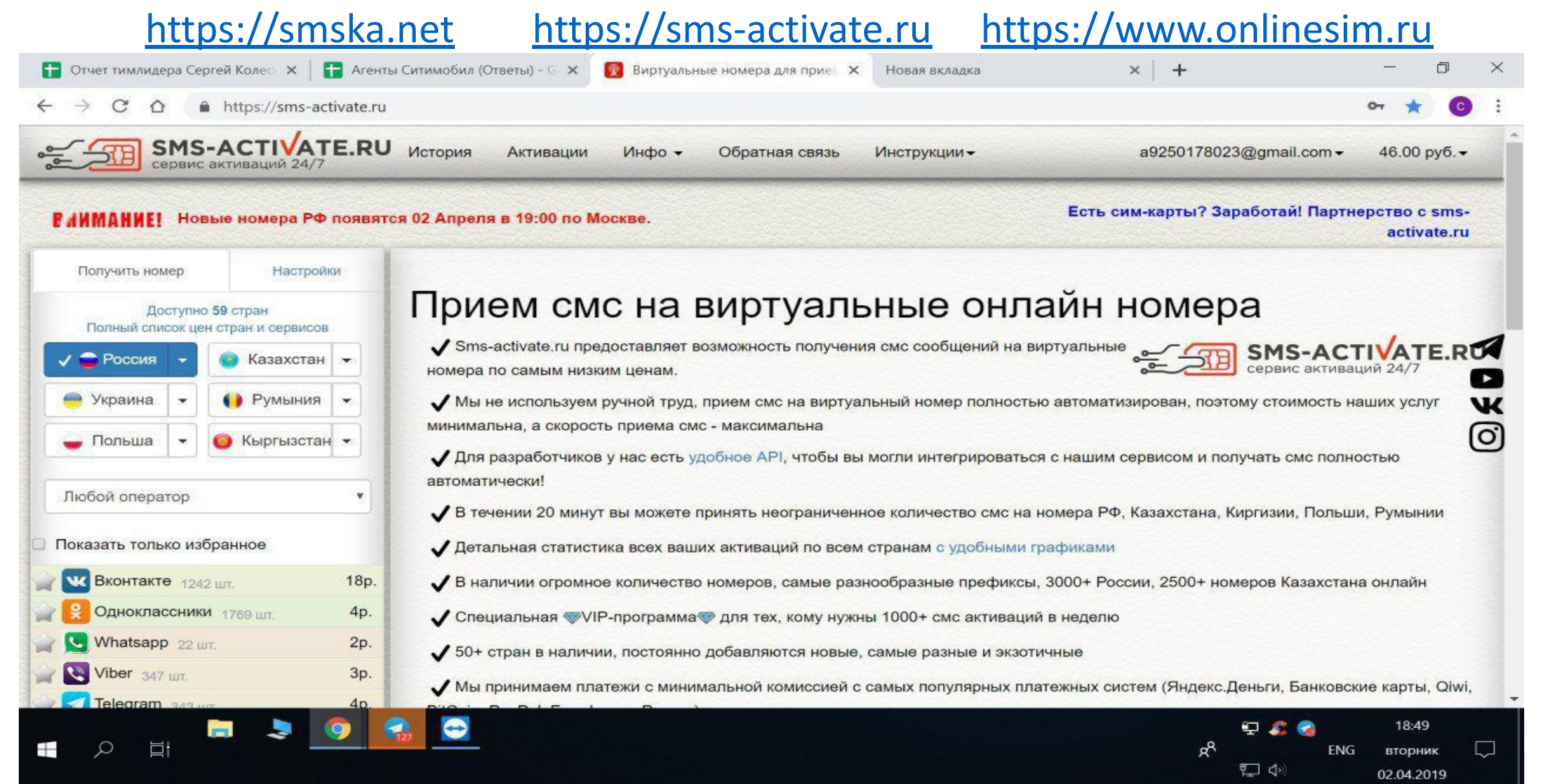

## 4 Выбираем из списка

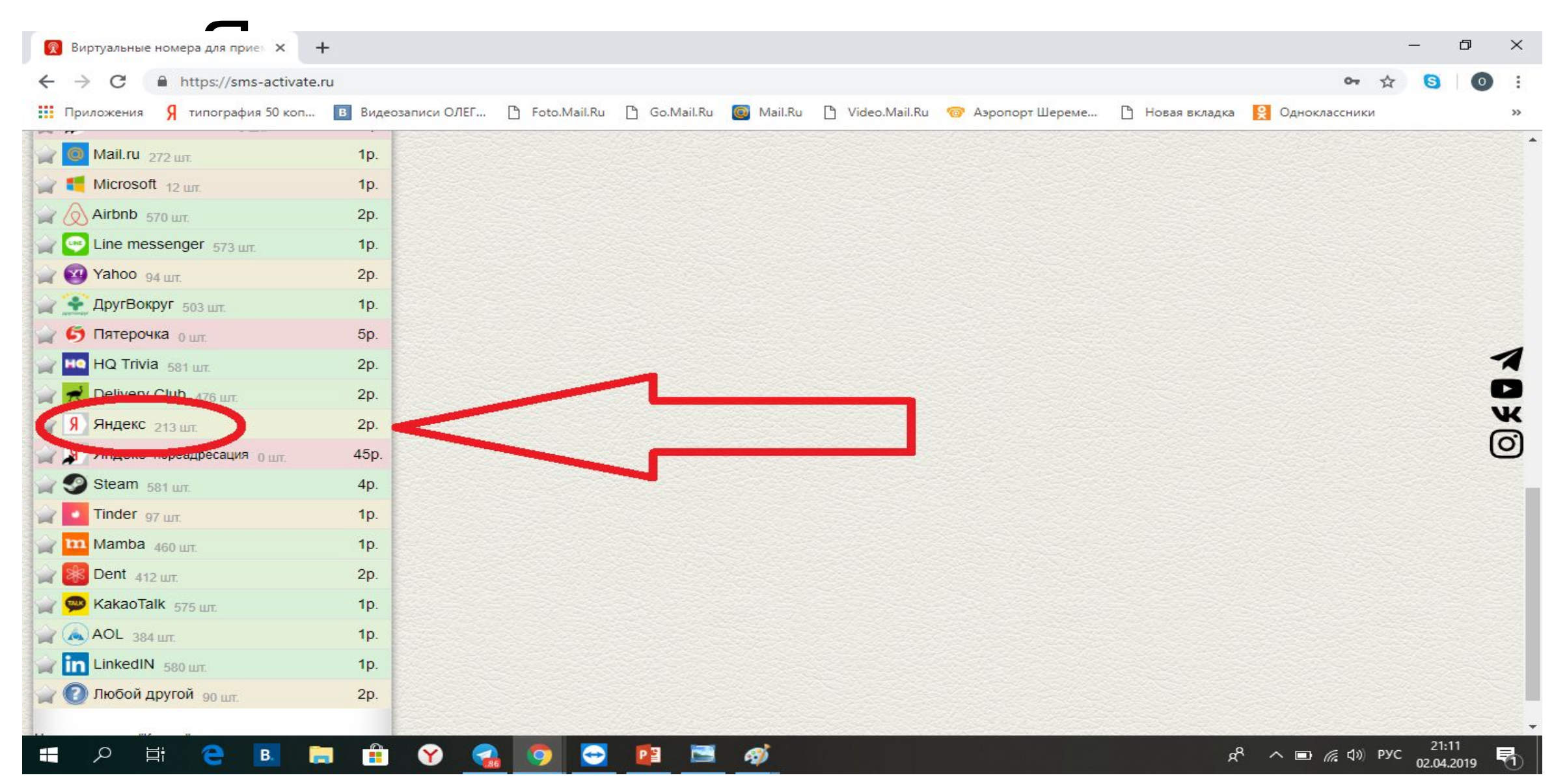

## Копируем номер

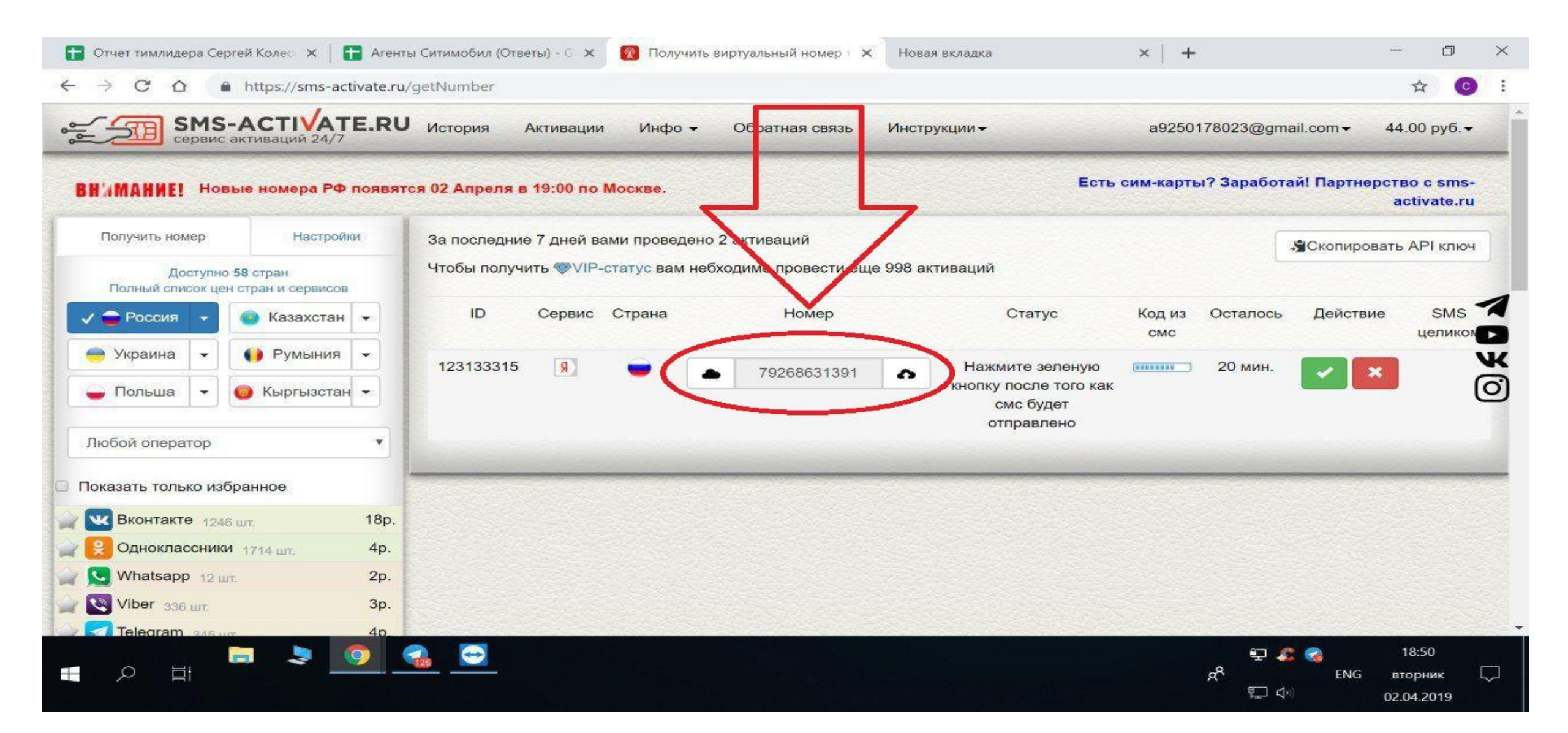

## 6 Открываем "Инкогнито" и вставляем номер с +7 Меняйте адрес подачи такси чаще

| 🕞 яндекс такси заказать с сайта - 🛛 🗙 🥊 Яндекс.Такси — заказ такси он 🛛 🗙 🕂                                                                                                    | – 0 ×                                                                       |  |
|----------------------------------------------------------------------------------------------------|-----------------------------------------------------------------------------|--|
| 🗧 🔶 С 👔 https://taxi.yandex.ru/?from=taxi&utm_medium=cpc&utm_source=adwords&utm_campaign=DT_RU-MOW-MSK_Brand&utm_term=яндекс.такси&utm_content=5. 🍖 🛧 Инкогнито 🍔 🚦                                                                                                    |                                                                             |  |
| 🖇 типография 50 коп 🖪 Видеозаписи ОЛЕГ 🗅 Foto.Mail.Ru 🗅 Go.Mail.Ru 🞯 Mail.Ru 🗅 Video.Mail.Ru 🐨 Аэропорт Шереме 🗅 Новая вкладка 😫 Одноклассники 🚥                                                                                                    | "Закрытая школа" »                                                          |  |
| Яндекс Такси Заказ такси Мобильное приложение Поддержка Такси для бизнеса Новости сервиса Как стать водителем Мой таксопарк ещё                                                                                                    | ➡ Войти                                                                     |  |
| Куда<br>Куда<br>С<br>С<br>С<br>С<br>С<br>С<br>С<br>С<br>С<br>С<br>С<br>С<br>С | Тройка<br>Красносельска<br>Аский вкз.<br>Ярославский вкз.<br>Казанский вкз. |  |
| Тарифы Комментарий к заказу<br>рос<br>ири<br>Пушкинская м м<br>Чеховекая<br>Сретенский бул<br>Сретенский бул                                                                                                    | асные Ворота<br>БАСМАННЫЙ                                                   |  |
| Эконом от 129 Р Сдемо-заказ Вызвать такси Баррикадная Китай-город Китай-город Китай-город Охотный Ря С                                                                                                    | ул. По <sup>чровсо</sup> Курская<br>Курская С Курский вкз.<br>Чкаловская    |  |
| Заказ такси по телефону: +7 (495) 999 99 99<br>Киевская<br>Киевская<br>Киевская<br>Корпоткинская<br>Корпоткинская<br>Корпоткинская<br>Корпоткинская                                                                                                    | р. Яуза Сер<br>Пл<br>И                                                      |  |
| р 4 минуты — среднее<br>время подачи такси                                                                                                    | Таганская<br>м ТАГАНСКИЙ<br>Таганская                                       |  |
|                                                                                                    |                                                                             |  |

02.04.201

## Возвращаемся на сайт с СМСками и нажимаем зеленую птичку и ждем смс

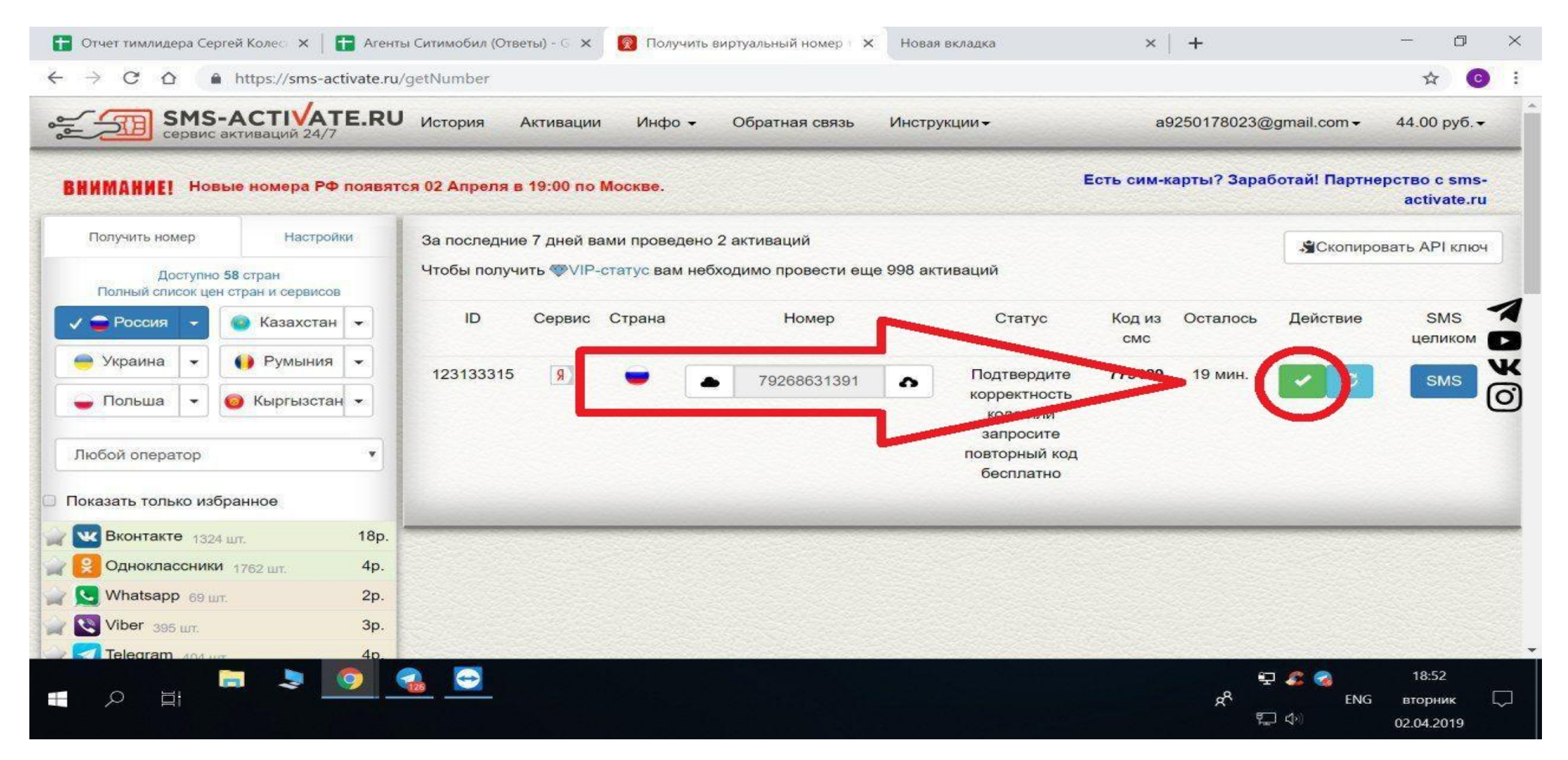

## 8 Код из смс копируем и подтверждаем

#### регистрацию × + D 🚼 Отчет тимлидера Сергей Колес 🗙 👩 Получить виртуальный номер т 🗙 Новая вкладка X Агенты Ситимобил (Ответы) - 🕤 🗙 4 https://sms-activate.ru/getNumber $\rightarrow$ C SMS-ACTIVATE.RU История Активации Инфо -Обратная связь a9250178023@gmail.com -44.00 руб. -Инструкции сервис активаций 24/ Есть сим-карты? Заработай! Партнерство с sms-ВНИМАНИЕ! Новые номера РФ появятся 02 Апреля в 19:00 по Москве. activate.ru Получить номер Настройки За последние 7 дней вами проведено 2 активаций Скопировать АРІ ключ Чтобы получить VIP-статус вам небходимо провести еще 998 активаций Доступно 58 стран Полный список цен стран и сервисов ID Номер Осталось Действие SMS Сервис Страна Статус Код из Россия 🔊 Казахстан CMC целиком • 👄 Украина Румыния w. W 1231 773129 B315 одтвердите 79268631391 SMS 0 0 корректность 🕳 Польша 💿 Кыргызстан 🔻 кода или запросите Любой оператор повторный код ٧ бесплатно Показать только избранное Вконтакте 1324 шт. 18p. Одноклассники 1762 шт. 4p. Whatsapp 69 wt. 2p. Viber 395 urt. 3р. Telegram E 🌋 🚱 18:52 -Ŧ 0 ENG вторник

02.04.2019

## 9 Подтвердили акк, ждем назначение авто

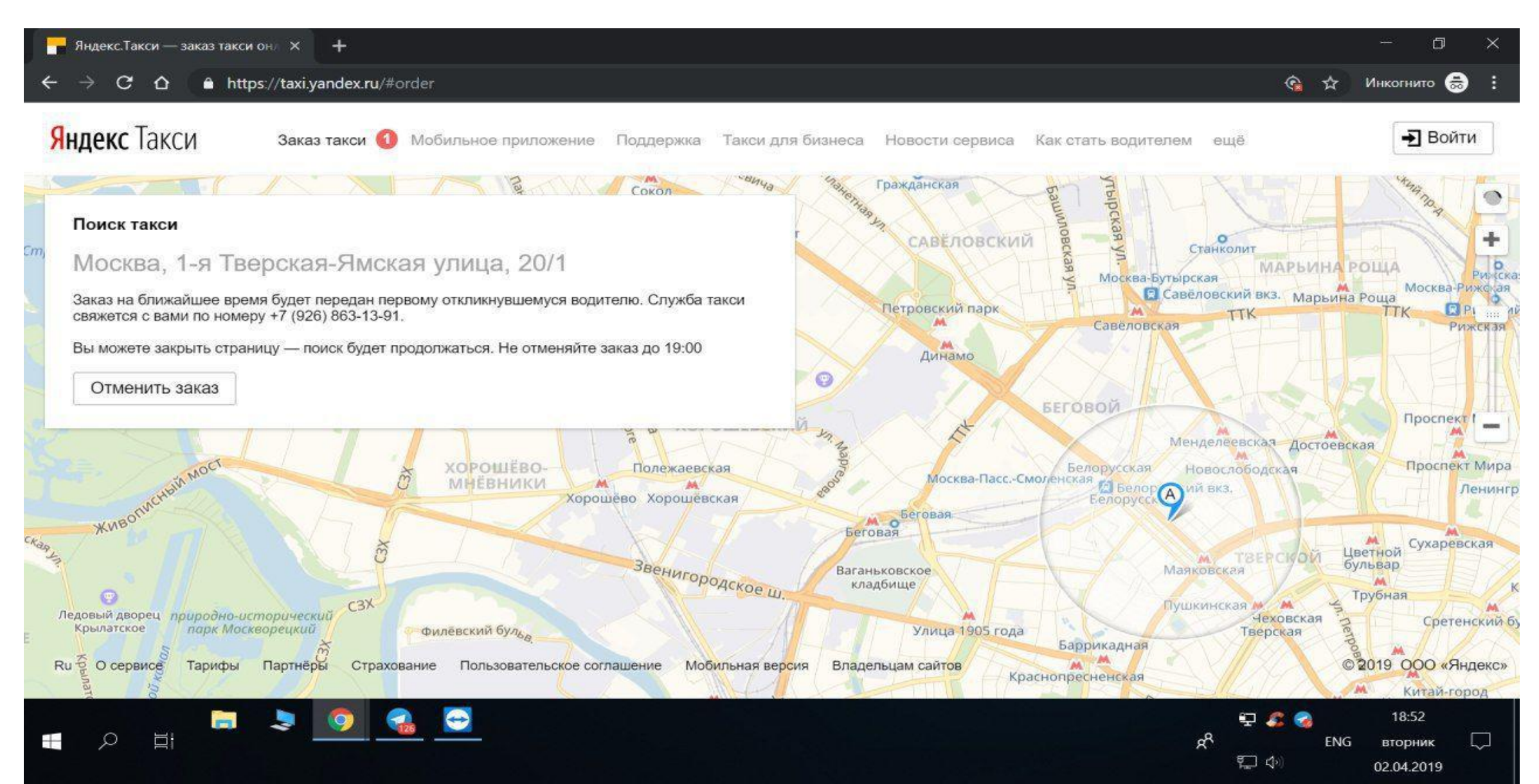

#### 10 Нам назначили авто. Звоним по номеру, ждем один гудок и вводим добавочный номер

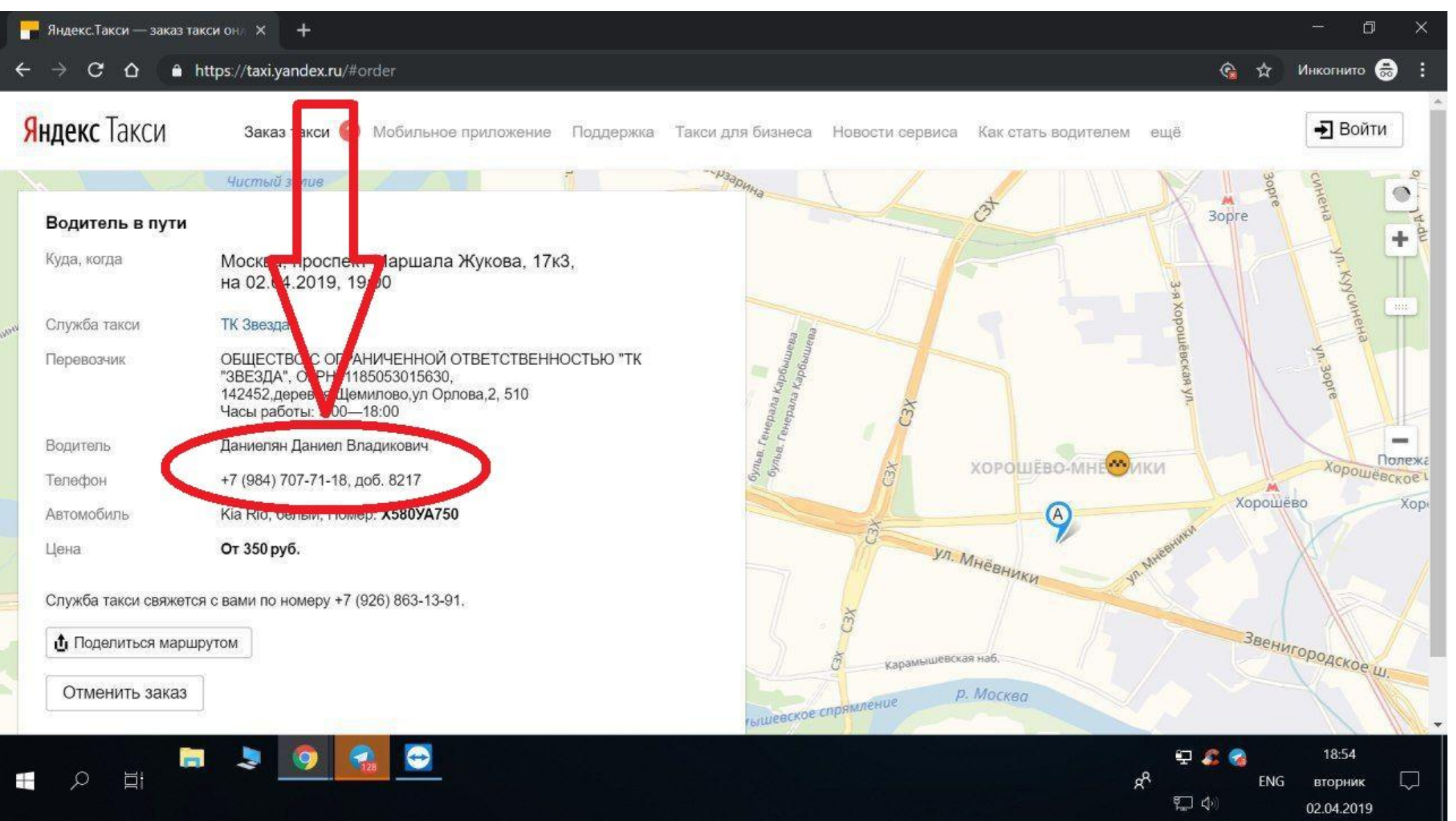

Здравствуйте, меня зовут Олег Сейчас вы направляетесь ко мне на заказ Ехать ни куда не нужно. Я являюсь представителем компании Ситмобил. Скажите вы уже являетесь нашим водителем ?

Добрый день! Меня Игорь зовут, Я вас вызвал на заказ. Скажите вы работаете с ситимобил?

Откуда у вас мой номер?

- Я вызвал/ла вас по яндекс приложению, для того чтобы подключить вас к ситимобил

# Обязательно записываем номер водителя